ワークショップ

# 「日本語教育と研究のつながり 一統計分析を例に一」 島田めぐみ先生(日本大学大学院総合社会情報研究科 教授)

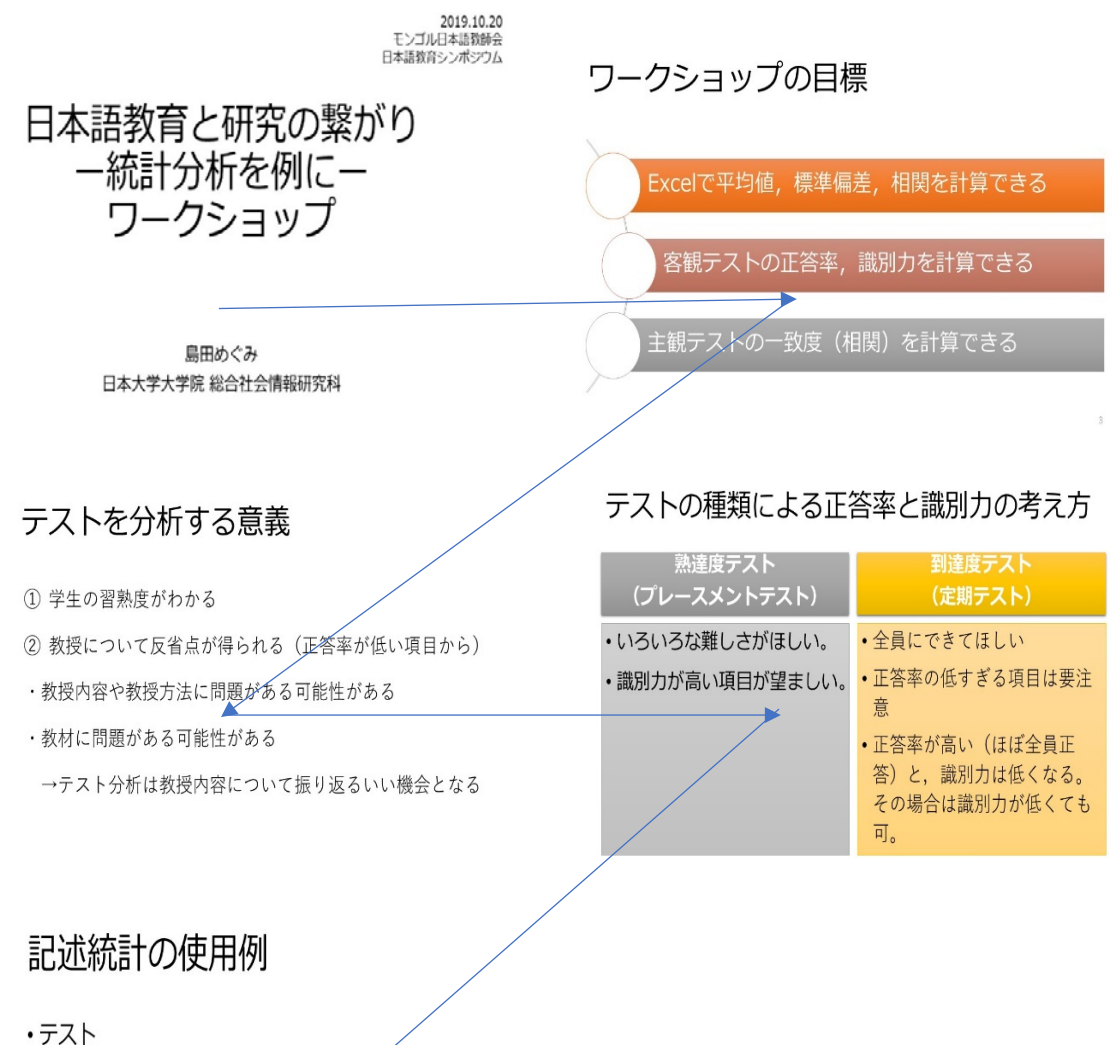

- - ·平均值,標準偏差
  - 下位テスト間の相関(例:文法テストと読解テストの間の相関)
- ・アンケート
  - ・各項目の平均値,標準偏差
  - 項目間の相関(例:授業への満足度と学習意欲の間の相関)
- ·自己評価調査
  - ・各項目の平均値,標準偏差
  - ・自己評価とテスト得点との間の相関

### -統計分析を例に-

### <ワークショップの内容のポイント>

統計のソフトはいろいろありますが、みなさんがお持ちなのは Excel なので、今日は Excel を 使います。2つの Excel ファイルを用意したので、各自のパソコンに入れてください。

① 客観テスト分析

② 作文評価分析

それぞれ作業工程ごとにシートを作ってあります。もし一つの作業で遅れてしまったりついて こられなくなったりしても、次のシートに進めば計算が終わっているように作っているので、 大丈夫です。

◆Excel ファイル①客観テスト分析 を用いて

#### 目標(1)Excel で平均値、標準偏差、相関を計算できる

目標(2)客観テストの正答率、識別力を計算できる

シート1:10 データ

A/B/C~=受験者の名前、NO1/NO2/NO3~=問題番号、1/0=正解/不正解 を表しています。 統計で大切な基本は1(正解)か0(不正解)で入力することです。

|   | Α | В   | С   | D   | E   |
|---|---|-----|-----|-----|-----|
| 1 |   | NO1 | NO2 | NO3 | NO4 |
| 2 | A | 1   | 1   | 1   | 1   |
| 3 | В | 1   | 1   | 1   | 1   |
| 4 | С | 1   | 1   | 1   | 0   |
| 5 | D | 1   | 1   | 1   | 1   |
| 6 | E | 1   | 1   | 1   | 0   |

まず、各受験者の合計点を出します。合計を入れるセルにカーソルを合わせ、Σ(シグマ) をクリックすると、SUM(合計)という関数が出ます。そこで Enter を押すと、合計が自動計 算されます。

|   | А | В   | С   | D   | E   | F   | G   | Н   | Ι   | J   | K    | L    | Μ    | N    | 0    | Р    | Q    | R  | S |
|---|---|-----|-----|-----|-----|-----|-----|-----|-----|-----|------|------|------|------|------|------|------|----|---|
| 1 |   | NO1 | NO2 | NO3 | NO4 | NO5 | NO6 | NO7 | NO8 | NO9 | NO10 | NO11 | NO12 | NO13 | NO14 | NO15 | NO16 | 合計 |   |
| 2 | А | 1   | 1   | 1   | 1   | 1   | 1   | 1   | 1   | 1   | 1    | 1    | 1    | 1    | 1    | 1    | 1    | 16 |   |
| 3 | В | 1   | 1   | 1   | 1   | 1   | 1   | 1   | 0   | 1   | 1    | 1    | 1    | 1    | 0    | 0    | 1    |    |   |
| 4 | С | 1   | 1   | 1   | 0   | 0   | 1   | 1   | 0   | 1   | 1    | 0    | 0    | 0    | 1    | 0    | 1    |    |   |
| 5 | D | 1   | 1   | 1   | 1   | 1   | 1   | 1   | 0   | 0   | 0    | 1    | 1    | 0    | 0    | 1    | 0    |    |   |
| 6 | E | 1   | 1   | 1   | 0   | 1   | 1   | 1   | 0   | 0   | 1    | 1    | 1    | 0    | 0    | 1    | 0    |    |   |

他の受験者の合計も出したいので、この関数を全員にコピーします。コピーの方法はいろい ろあるので簡単な方法を一つ紹介します。まずコピーしたいセルを選び右下にカーソルを合わ せると、黒十字マーク(+)に変わります。その後、コピーしたいところまでドラッグすると、 その範囲で関数がコピーされ、合計が入ります。

## 2019年 第12回 日本語教育シンポジウム

|   | Α | В   | С   | D   | E   | F   | G   | Н   | I   | J   | K    | L    | M    | N    | 0    | Р    | Q    | R  |
|---|---|-----|-----|-----|-----|-----|-----|-----|-----|-----|------|------|------|------|------|------|------|----|
| 1 |   | N01 | NO2 | NO3 | NO4 | NO5 | NO6 | NO7 | NO8 | NO9 | NO10 | NO11 | NO12 | NO13 | NO14 | NO15 | NO16 | 合計 |
| 2 | A | 1   | 1   | 1   | 1   | 1   | 1   | 1   | 1   | 1   | 1    | 1    | 1    | 1    | 1    | 1    | 1    | 16 |
| 3 | В | 1   | 1   | 1   | 1   | 1   | 1   | 1   | 0   | 1   | 1    | 1    | 1    | 1    | 0    | 0    | 1    | 13 |
| 4 | С | 1   | 1   | 1   | 0   | 0   | 1   | 1   | 0   | 1   | 1    | 0    | 0    | 0    | 1    | 0    | 1    | 9  |
| 5 | D | 1   | 1   | 1   | 1   | 1   | 1   | 1   | 0   | 0   | 0    | ) 1  | 1    | 0    | 0    | 1    | 0    | 10 |
| 6 | E | 1   | 1   | 1   | 0   | 1   | 1   | 1   | 0   | 0   | 1    | 1    | 1    | 0    | 0    | 1    | 0    | 10 |
| 7 | F | 1   | 1   | 1   | 1   | 1   | 1   | 1   | 0   | 1   | 1    | 1    | 1    | 1    | 0    | 0    | 0    | 12 |

セルをダブルクリックすると、そこに入っている関数が表示されます。合計が自動計算され た一つのセルをダブルクリックしてみると、ちゃんと合計の関数がコピーされていることがわ

かります。

|   | А | В   | С   | D   | Е   | F   | G   | Н   | I   | J   | K    | L    | М    | N    | 0    | Р    | Q    | R     | S      |
|---|---|-----|-----|-----|-----|-----|-----|-----|-----|-----|------|------|------|------|------|------|------|-------|--------|
| 1 |   | NO1 | NO2 | NO3 | NO4 | NO5 | NO6 | NO7 | NO8 | NO9 | NO10 | NO11 | NO12 | NO13 | NO14 | NO15 | NO16 | 合計    |        |
| 2 | A | 1   | 1   | 1   | 1   | 1   | 1   | 1   | 1   | 1   | 1    | 1    | 1    | 1    | 1    | 1    | 1    | 16    |        |
| 3 | В | 1   | 1   | 1   | 1   | 1   | 1   | 1   | 0   | 1   | 1    | 1    | 1    | 1    | 0    | 0    | 1    | 13    |        |
| 4 | С | 1   | 1   | 1   | 0   | 0   | 1   | 1   | 0   | 1   | 1    | 0    | 0    | 0    | 1    | 0    | 1    | 9     |        |
| 5 | D | 1   | 1   | 1   | 1   | 1   | 1   | 1   | 0   | 0   | 0    | 1    | 1    | 0    | 0    | 1    | 0    | =SUM( | B5:Q5) |
| 6 | E | 1   | 1   | 1   | 0   | 1   | 1   | 1   | 0   | 0   | 1    | 1    | 1    | 0    | 0    | 1    | 0    | 10    |        |

シート 2:  $M_SD$ 

ここで平均値と標準偏差を計算します。

平均値を入力するセルをクリックして、「オート SUM」ボタンから「平均(AVERAGE)」 を選びます。平均値を出したい範囲を選択し、Enter を押せば、平均値が入力されます。

| 1  | В   | С   | D   | E   | F   | G   | н   | 1   | J   | K    | L    | M    | N    | 0    | P    | Q    | R   |   | S | Т    | U           | V          |
|----|-----|-----|-----|-----|-----|-----|-----|-----|-----|------|------|------|------|------|------|------|-----|---|---|------|-------------|------------|
| 1  | NO1 | NO2 | NO3 | NO4 | NO5 | NO6 | NO7 | NO8 | NO9 | NO10 | NO11 | NO12 | NO13 | NO14 | NO15 | NO16 | 合計  |   |   |      |             |            |
| 2  | 1   | 1   | 1   | 1   | 1   | 1   | 1   | 1   | 1   | 1    | 1    | 1    | 1    | 1    | 1    | 1    | 1   | 6 |   |      |             |            |
| 3  | 1   | 1   | 1   | 1   | 1   | 1   | 1   | 0   | ) 1 | 1    | 1    | 1    | 1    | 0    | 0    | ) 1  | 1   | 3 |   |      |             |            |
| 4  | 1   | 1   | 1   | 0   | ) 0 | 1   | 1   | 0   | ) 1 | 1    | 0    | ) (  | ) (  | ) 1  | 0    | ) 1  |     | 9 |   |      |             |            |
| 5  | 1   | 1   | 1   | 1   | 1   | 1   | 1   | 0   | 0 0 | ) (  | ) 1  | 1    | 0    | ) (  | 1    | 0    | ) 1 | 0 |   |      |             |            |
| 6  | 1   | 1   | 1   | 0   | ) 1 | 1   | 1   | 0   | 0 0 | ) 1  | 1    | 1    | (    | ) (  | 1    | C    | ) 1 | 0 |   |      |             |            |
| 7  | 1   | 1   | 1   | 1   | 1   | 1   | 1   | 0   | ) 1 | 1    | 1    | 1    | 1    | 0    | 0    | 0    | ) 1 | 2 |   |      |             |            |
| 8  | 1   | 1   | 1   | 1   | 1   | 1   | 1   | 0   | ) 1 | 1    | 1    | 1    | 1    | 0    | 0    | 0    | ) 1 | 2 |   |      |             |            |
| 9  | 1   | 1   | 1   | 1   | 1   | 1   | 1   | 1   | 1   | 1    | 1    | 0    | ) 1  | 0    | 0    | 1    | 1   | 3 |   |      |             |            |
| 10 | 1   | 1   | 1   | 1   | 1   | 1   | 1   | 0   | ) ( | ) () | ) 1  | 0    | ) (  | ) 1  | 0    | 0    | )   | 9 |   |      |             |            |
| 11 | 0   | ) 1 | 1   | 1   | 0   | 0   | ) 1 | 0   | 0 0 | ) 1  | 0    | ) 1  | 0    | ) (  | 0    | 0 0  | )   | 6 |   |      |             |            |
| 12 | 1   | 1   | 1   | 0   | ) 1 | 1   | 1   | 0   | ) 1 | 0    | ) 1  | 1    | 0    | ) (  | 0    | 0    | )   | 9 |   | 平均値  | =AVERAGE(R2 | R21)       |
| 13 | 1   | 1   | 1   | 1   | 1   | 1   | 1   | 0   | ) ( | ) 0  | ) (  | ) (  | ) (  | ) (  | 1    | C    | )   | 8 |   | 標準偏差 | AVERAGE(数值: | 1, [数值2],) |
| 14 | 1   | 1   | 1   | 1   | 1   | 1   | 1   | 1   | 0   | ) 0  | ) 1  | 1    | 0    | ) (  | 0    | 0    | 0 1 | 0 |   |      |             |            |
| 15 | 1   | 1   | 1   | 1   | 1   | 1   | 1   | 0   | 0 0 | ) 0  | ) 1  | 1    | 0    | ) (  | 0    | 0    | )   | 9 |   |      |             |            |
| 16 | 1   | 1   | 1   | 1   | 1   | 1   | 1   | 1   | 0   | ) 1  | 1    | 1    | 0    | ) (  | 0    | 0    | ) 1 | 1 |   |      |             |            |
| 17 | 1   | 0   | 1   | 1   | 1   | 1   | 0   | 0   | 0 0 | ) 1  | 1    | 1    | 1    | 1    | 0    | 0    | ) 1 | 0 |   |      |             |            |
| 18 | 1   | 1   | 0   | ) ( | 0 0 | 1   | 0   | 1   | 0   | ) 0  | ) (  | ) (  | ) (  | ) 1  | 0    | 0    | )   | 5 |   |      |             |            |
| 19 | 1   | 1   | 1   | 1   | 0   | 1   | 1   | 1   | 0   | ) () | ) (  | ) (  | ) (  | ) 1  | 0    | 0    | )   | 8 |   |      |             |            |
| 20 | 1   | 1   | 1   | 1   | 1   | 1   | 1   | 1   | 1   | 1    | 1    | 1    | 1    | 1    | 1    | C    | ) 1 | 5 |   |      |             |            |
| 21 | 1   | 1   | 1   | 1   | 1   | 1   | 1   | 1   | 1   | 1    | 0    | ) 1  | 1    | 1    | 0    | 1    | 1   | 4 |   |      |             |            |

標準偏差も関数で自動計算できます。標準偏差を入力するセルをクリックしてから、「関数の挿入(function)」ボタンから「統計(Statistical)」「STDEV. P」を選び、範囲を指定(全ての合計)し、Enterを押すと、自動入力されます。

平均値は 10.45、標準偏差は 2.8 となりました。本日使用する関数はシート 6:完成に全て書 いてあるので、ぜひご自身のテスト分析に使ってください。

|    | А   | В   | С        | D          | E                    | F                    | G                  | Н        | 1         | J       | к          | L     | м    |   |
|----|-----|-----|----------|------------|----------------------|----------------------|--------------------|----------|-----------|---------|------------|-------|------|---|
| 1  |     | NO1 | NO2      | NO3        | NO4                  | NO5                  | NO6                | NO7      | NO8       | NO9     | NO10       | NO11  | NO12 | P |
| 2  | А   | 1   |          |            |                      |                      |                    |          |           |         | 2          |       | 1    |   |
| 3  | В   | 1   |          | nsert Fur  | iction               |                      |                    |          |           |         | ſ          | ^     | . 1  |   |
| 4  | С   | 1   | <u>S</u> | earch for  | a functi             | on:                  |                    |          |           |         |            |       | 0    |   |
| 5  | D   | 1   |          | Type a l   | orief des            | cription             | of what            | you wan  | t to do a | nd then |            | Go    | 1    |   |
| 6  | E   | 1   |          | click Go   | )                    |                      |                    |          |           |         |            |       | . 1  |   |
| 7  | F   | 1   |          | Or seled   | t a <u>c</u> ateg    | ory: Stat            | tistical           |          |           | `       | ~          |       | 1    |   |
| 8  | G   | 1   | S        | elect a fu | nctio <u>n</u> :     |                      |                    |          |           |         |            |       | 1    |   |
| 9  | Н   | 1   |          | SLOPE      |                      |                      |                    |          |           |         |            | ~     | 0    |   |
| 10 | l I | 1   |          | SMALL      | RDIZE                |                      |                    |          |           |         |            |       | 0    |   |
| 11 | J   | 0   |          | STDEV.     | 2                    |                      |                    |          |           |         |            |       | 1    |   |
| 12 | K   | 1   |          | STDEV      | <b>b</b>             |                      |                    |          |           |         |            |       | 1    |   |
| 13 | L   | 1   |          | STDEVP     | A                    |                      |                    |          |           |         |            | ×     | 0    |   |
| 14 | М   | 1   |          | Calculate  | (number<br>es stand: | r1,numb<br>ard devia | er2,)<br>ation bas | ed on th | ne entire | nonulat | ion given  | as    | 1    |   |
| 15 | N   | 1   |          | argumer    | nts (igno            | res logic            | al values          | and text | t).       | populat | ion gireir |       | 1    |   |
| 16 | 0   | 1   |          |            |                      |                      |                    |          |           |         |            |       | 1    |   |
| 17 | Р   | 1   | _        |            |                      |                      |                    |          |           |         |            |       | 1    |   |
| 18 | Q   | 1   | н        | elp on th  | nis functi           | ion                  |                    |          |           | OK      | 6          | ancel | 0    |   |
| 19 | R   | 1   |          |            |                      |                      |                    |          |           | U.      |            |       | 0    |   |
|    | -   |     |          |            |                      |                      |                    |          |           |         |            |       |      |   |

|    | А | В             | C        | D        | E         | F        | G                    | н                    | 1                  | J                     | K                      | L                        | M                    | Ν      | 0    | Р    | Q    | R  |
|----|---|---------------|----------|----------|-----------|----------|----------------------|----------------------|--------------------|-----------------------|------------------------|--------------------------|----------------------|--------|------|------|------|----|
| 1  |   | NO1 N         | 02 1     | NO3      | NO4       | NO5      | NO6                  | NO7                  | NO8                | NO9                   | NO10                   | NO11                     | NO12                 | NO13   | NO14 | NO15 | NO16 | 合計 |
| 2  | A | 1             | 1        | 1        | 1         | 1        | 1                    | 1                    | 1                  | 1                     | 1                      | 1                        | 1                    | 1      | . 1  | 1    | 1    | 16 |
| 3  | В | Function A    | rgumei   | nts      |           |          |                      |                      |                    |                       |                        |                          | ? >                  | < 1    | . 0  | 0    | 1    | 13 |
| 4  | С | STDEV.P       |          |          |           |          |                      |                      |                    |                       |                        |                          |                      | 0      | 1    | 0    | 1    | 9  |
| 5  | D |               | Jumbe    | r1 010   | 0.010     |          |                      | <b>^</b>             | - /1 -             | 0001                  | 010000                 | 010050                   | n                    | 0      | 0    | 1    | 0    | 10 |
| 6  | E |               | vuinder  |          | 01510     |          |                      | -                    | = \\\<br>          | 1,0,0,0,1,            | 0, 1,0,0,0,0           | ,0,1,0,0,0,0,            | n                    | 0      | 0    | 1    | 0    | 10 |
| 7  | F | r             | Number   | r2       |           |          |                      | T                    | ] = nu             | mber                  |                        |                          |                      | 1      | . 0  | 0    | 0    | 12 |
| 8  | G |               |          |          |           |          |                      |                      |                    |                       |                        |                          |                      | 1      | . 0  | 0    | 0    | 12 |
| 9  | н |               |          |          |           |          |                      |                      |                    |                       |                        |                          |                      | 1      | . 0  | 0    | 1    | 13 |
| 10 | 1 |               |          |          |           |          |                      |                      |                    |                       |                        |                          |                      | 0      | 1    | 0    | 0    | 9  |
| 11 | J |               |          |          |           |          |                      |                      | = 1.1              | 9108569               |                        |                          |                      | C      | 0    | 0    | 0    | 6  |
| 12 | К | Calculates st | tandaro  | d deviat | tion base | ed on th | e entire             | populati             | on given           | as argu               | ments (igi             | nores logio              | al values a          | and (  | 0    | 0    | 0    | 9  |
| 13 | L | text).        |          |          |           |          |                      |                      |                    |                       |                        |                          |                      | 0      | 0    | 1    | 0    | 8  |
| 14 | М |               |          |          | Numi      | per1: n  | umber1,r<br>opulatio | number2,<br>n and ca | are 11<br>n be nur | to 255 nu<br>nbers or | umbers co<br>reference | rrespondi<br>s that conf | ng to a<br>tain numb | ers. C | 0    | 0    | 0    | 10 |
| 15 | N |               |          |          |           |          |                      |                      |                    |                       |                        |                          |                      | 0      | 0    | 0    | 0    | 9  |
| 16 | 0 |               |          |          |           |          |                      |                      |                    |                       |                        |                          |                      | 0      | 0    | 0    | 0    | 11 |
| 17 | Р | Formula res   | ult = 1  | 1.19108  | 569       |          |                      |                      |                    |                       |                        |                          |                      | 1      | . 1  | 0    | 0    | 10 |
| 18 | Q | Help on this  | s functi | on       |           |          |                      |                      |                    |                       | 0                      | К                        | Cancel               | 0      | 1    | 0    | 0    | 5  |
| 19 | R | 1             | 1        | 1        | 1         | U        | 1                    | 1                    | 1                  | U                     | U                      | 0                        | U                    | C      | 1    | 0    | 0    | 8  |
| 20 | S | 1             | 1        | 1        | 1         | 1        | 1                    | 1                    | 1                  | 1                     | 1                      | . 1                      | 1                    | 1      | . 1  | 1    | 0    | 15 |

### シート 3:正答率

正答率を出すためには、まず、1を全て足します。データを1か0で入力することのいい点は ここで、1を合計すれば何人できたかわかります。その後、その合計を受験者数で割る、つまり 平均(AVERAGE)を出せば、それが正答率です。問題1の場合、正答率は0.95です。

|    | А   | В      | С         | D   |
|----|-----|--------|-----------|-----|
| 1  |     | NO1    | NO2       | NO3 |
| 2  | Α   | 1      | 1         | 1   |
| 3  | В   | 1      | 1         | 1   |
| 4  | С   | 1      | 1         | 1   |
| 5  | D   | 1      | 1         | 1   |
| 6  | E   | 1      | 1         | 1   |
| 7  | F   | 1      | 1         | 1   |
| 8  | G   | 1      | 1         | 1   |
| 9  | Н   | 1      | 1         | 1   |
| 10 | I   | 1      | 1         | 1   |
| 11 | J   | 0      | 1         | 1   |
| 12 | K   | 1      | 1         | 1   |
| 13 | L   | 1      | 1         | 1   |
| 14 | M   | 1      | 1         | 1   |
| 15 | N   | 1      | 1         | 1   |
| 16 | 0   | 1      | 1         | 1   |
| 17 | P   | 1      | 0         | 1   |
| 18 | Q   | 1      | 1         | 0   |
| 19 | R   | 1      | 1         | 1   |
| 20 | S   | 1      | 1         | 1   |
| 21 | Т   | 1      | 1         | 1   |
| 22 | 正答率 | =AVERA | GE(B2:B2) | D   |

他の問題についても正答率を出すため、先ほどと同様に関数の連続コピーをします。(入力 済みのセルの右下にカーソルを合わせ、黒十字マークが出たら、右にドラッグ)

| 1  | A   | В    | С             | D            | E    | F    | G       | Н    | 1   | J   | K      | L    | M     | N    | 0     | Р     | Q      | R       |
|----|-----|------|---------------|--------------|------|------|---------|------|-----|-----|--------|------|-------|------|-------|-------|--------|---------|
| 1  |     | NO1  | NO2           | NO3          | NO4  | NO5  | NO6     | NO7  | NO8 | NO9 | NO10   | NO11 | NO12  | NO13 | NO14  | NO15  | NO16   | 合計      |
| 2  | A   | 1    | 1             | 1            | 1    | 1    | 1       | 1    | 1   | 1   | 1      | 1    | 1     | 1    | 1     | 1     | 1      | 1 16    |
| 3  | B   | 1    | 1             | 1            | 1    | 1    | 1       | 1    | 1   | 0   | 1      | 1    | 1     | 1    | 1     | 0     | 0      | 1 13    |
| 4  | С   | 1    |               | 1            | 1    | 0    | 0       | 1    | 1   | 0   | 1      | 1    | 0     | 0    | 0     | 1     | 0      | 1 9     |
| 5  | D   | 1    | 1             | 1            | 1    | 1    | 1       | 1    | 1   | 0   | 0      | 0    | 1     | 1    | 0     | 0     | 1      | 0 10    |
| 6  | E   | 1    | 1             | 1            | 1    | 0    | 1       | 1    | 1   | 0   | 0      | 1    | 1     | 1    | 0     | 0     | 1      | 0 10    |
| 7  | F   | 1    | I             | 1            | 1    | 1    | 1       | 1    | 1   | 0   | 1      | 1    | 1     | 1    | 1     | 0     | 0      | 0 12    |
| 8  | G   | 1    | 1             | 1            | 1    | 1    | 1       | 1    | 1   | 0   | 1      | 1    | 1     | 1    | 1     | 0     | 0      | 0 12    |
| 9  | н   | 1    | I             | 1            | 1    | 1    | 1       | 1    | 1   | 1   | 1      | 1    | 1     | 0    | 1     | 0     | 0      | 1 13    |
| 10 | I   | 1    | 1             | 1            | 1    | 1    | 1       | 1    | 1   | 0   | 0      | 0    | 1     | 0    | 0     | 1     | 0      | 0 9     |
| 11 | J   | (    | )             | 1            | 1    | 1    | 0       | 0    | 1   | 0   | 0      | 1    | 0     | 1    | 0     | 0     | 0      | 0 6     |
| 12 | K   | 1    | 1             | 1            | 1    | 0    | 1       | 1    | 1   | 0   | 1      | 0    | 1     | 1    | 0     | 0     | 0      | 0 9     |
| 13 | L   | 1    | 1             | 1            | 1    | 1    | 1       | 1    | 1   | 0   | 0      | 0    | 0     | 0    | 0     | 0     | 1      | 8 0     |
| 14 | M   | 1    |               | 1            | 1    | 1    | 1       | 1    | 1   | 1   | 0      | 0    | 1     | 1    | 0     | 0     | 0      | 0 10    |
| 15 | N   | 1    | I             | 1            | 1    | 1    | 1       | 1    | 1   | 0   | 0      | 0    | 1     | 1    | 0     | 0     | 0      | 0 9     |
| 16 | 0   | 1    |               | 1            | 1    | 1    | 1       | 1    | 1   | 1   | 0      | 1    | 1     | 1    | 0     | 0     | 0      | 0 11    |
| 17 | P   | 1    | 1             | 0            | 1    | 1    | 1       | 1    | 0   | 0   | 0      | 1    | 1     | 1    | 1     | 1     | 0      | 0 10    |
| 18 | Q   | 1    |               | 1            | 0    | 0    | 0       | 1    | 0   | 1   | 0      | 0    | 0     | 0    | 0     | 1     | 0      | 0 5     |
| 19 | R   | 1    | 1             | 1            | 1    | 1    | 0       | 1    | 1   | 1   | 0      | 0    | 0     | 0    | 0     | 1     | 0      | 8 0     |
| 20 | S   | 1    |               | 1            | 1    | 1    | 1       | 1    | 1   | 1   | 1      | 1    | 1     | 1    | 1     | 1     | 1      | 0 15    |
| 21 | Т   | 1    |               | 1            | 1    | 1    | 1       | 1    | 1   | 1   | 1      | 1    | 0     | 1    | 1     | 1     | 0      | 1 14    |
| 22 | 正答率 | 0.95 | 5 <b>0</b> .9 | 5 <b>O</b> . | 95 0 | .8 0 | 0.8 0.9 | 95 ( | 0.9 | 0.4 | 0.45 ( | 0.6  | 0.7 0 | .7 ( | ).4 0 | .4 0. | 25 0.2 | 5 10.45 |

シート4:識別力イメージ

このシートは受験者が ABC 順ではなく、合計の高い順(能力順)に並べ替えてあります。

問題1と問題2の正答率は0.95で同じですが、識別力は違うはずです。どちらが高いと思い ますか。識別力が高い問題とは、能力が高い人ができて低い人が間違える問題のことなので、P が間違えた問題2よりもJが間違えた問題1のほうが識別力が高いはずです。

また、問題 8、13、14 の正答率は全て 0.4 ですが、どれが一番識別力が高いと思いますか。 能力が高い人ほど 1 が多いほうが識別力が高いと言えるので、問題 13、8、14 の順だと考えら れます。 -統計分析を例に-

シート 5: 識別力

問題の識別力を見るには、合計が高い人ほど正しく答えているかを見る必要があるので、その問題と合計を比べ、関係を見ます。2つのものを比べるには相関を使います。

相関を入力したいセルをクリックしてから、「関数の挿入(function)」ボタンから「統計 (Statistical)」「CORREL」を選び、比べたい2か所の範囲を指定して、Enterを押すと、識 別力が入力されます。

| Baa                        | -                         | : .                       |                           |                                  | 関        | 数の挿入     |             |       | ? ×            |               |                      |             |      |                       |                       |                        |                          |
|----------------------------|---------------------------|---------------------------|---------------------------|----------------------------------|----------|----------|-------------|-------|----------------|---------------|----------------------|-------------|------|-----------------------|-----------------------|------------------------|--------------------------|
| D23                        |                           |                           | 関数の検索(S                   | ):                               |          |          |             |       |                |               |                      |             |      |                       |                       |                        |                          |
|                            | Α                         | В                         |                           |                                  |          |          |             |       |                |               |                      |             |      |                       |                       |                        |                          |
| 4                          | С                         | 1                         | 何がしたいか                    | を簡単に人力し                          | て、[検索開   | 始]をクリッ   | クしてください。    | 札     | 検索開始( <u>G</u> |               |                      |             |      |                       |                       |                        |                          |
| 5                          | D                         | 1                         |                           |                                  |          |          |             |       |                | _             |                      |             |      |                       |                       |                        |                          |
| 6                          | E                         | 1                         | 関数の分類(                    | ( <u>C</u> ): 統計                 |          |          |             | ~     |                |               |                      |             |      |                       |                       |                        |                          |
| 7                          | F                         | 1                         |                           |                                  |          |          |             | _     |                |               |                      |             |      |                       |                       |                        |                          |
| 8                          | G                         | 1                         | 関数名( <u>N</u> ):          |                                  |          |          |             |       |                |               |                      |             |      |                       |                       |                        |                          |
| 9                          | Н                         | 1                         | CHISO, TE                 | ST                               |          |          |             |       |                | ~             |                      |             |      |                       |                       |                        |                          |
| 10                         | I                         | 1                         | CONFIDE                   | NCE.NORM                         |          |          |             |       |                |               |                      |             |      |                       |                       |                        |                          |
| 11                         | J                         | 0                         | CONFIDE                   | NCE.T                            |          |          |             |       |                |               |                      |             |      |                       |                       |                        |                          |
| 12                         | K                         | 1                         | CORREL                    |                                  |          |          |             |       |                |               |                      |             |      |                       |                       |                        |                          |
| 13                         | L                         | 1                         | COUNT                     |                                  |          |          |             |       |                |               |                      |             |      |                       |                       |                        |                          |
| 14                         | M                         | 1                         | COUNTR                    | ANK                              |          |          |             |       |                | ¥ .           |                      |             |      |                       |                       |                        |                          |
| 15                         | N                         | 1                         | CORREL (B                 | 同1 両同1つ)                         |          |          |             |       |                | -             |                      |             |      |                       |                       |                        |                          |
| 10                         | 0                         | 1                         | 2 つの配列の                   | 和関係教を原                           | .= d     |          |             |       |                |               |                      |             |      |                       |                       |                        |                          |
| 1/                         | P 0                       | 1                         | 2 20066990                | MINK WEIKL                       | 0.90     |          |             |       |                |               |                      |             |      |                       |                       |                        |                          |
| 10                         | v                         | 1                         |                           |                                  |          |          |             |       |                |               |                      |             |      |                       |                       |                        |                          |
| 20                         | R<br>9                    | 1                         |                           |                                  |          |          |             |       |                |               |                      |             |      |                       |                       |                        |                          |
| 20                         | 3                         | 1                         |                           |                                  |          |          |             |       |                |               |                      |             |      |                       |                       |                        |                          |
| 22 7                       | F答率                       | 0.950                     |                           |                                  |          |          |             |       |                | _             |                      |             |      |                       |                       |                        |                          |
| 3 1                        | - 0                       | =                         | この関数のヘル                   | J                                |          |          | OK          |       | キャンセル          |               |                      |             |      |                       |                       |                        |                          |
| 24                         |                           |                           |                           |                                  |          |          |             |       |                |               |                      |             |      |                       |                       |                        |                          |
| 1                          | А                         | B<br>NO1 N                | C D                       | NO4                              | F<br>NO5 | G<br>NO6 | H<br>NO7 N  | 1 801 | J<br>NO9       | K<br>NO10     | NO11                 | M<br>NO12   | NO13 | 0<br>NO14             | P<br>NO15             | Q<br>NO16              | R<br>合計                  |
| 2                          | А                         | 1                         | 1                         | 1                                | 1        | 1        | 1 1         |       | 1              | 1             | 1                    | 1           | 1    | 1                     | 1                     | 1 1                    | 1 16                     |
| 3                          | в                         | 1                         | 1                         | 1                                | 1        | 1        | 1 1         |       | 0              | 1             | 1                    | 1           | 1    | 1                     | 0                     | 0 1                    | 1 13                     |
| 4                          | С                         | 1                         | 1                         | 1 (                              | ) (      | 0        | 1 1         |       | 0              | 1             | 1                    | 0           | 0    | 0                     | 1                     | 0                      | 1 9                      |
| 5                          | D                         | 1                         | 1                         | 1                                | 1        | 1        | 1 1         |       | 0              | 0             | 0                    | 1           | 1    | 0                     | 0                     | 1 (                    | 0 10                     |
| 6                          | E                         | 1                         |                           |                                  |          |          | 関数の引援       | 7     |                |               |                      | ? >         |      | 0                     | 0                     | 1 (                    | 0 10                     |
| 7                          | F                         | 1                         |                           |                                  |          |          | 1/12/07 512 | ^     |                |               |                      | _           |      | 1                     | 0                     | 0 (                    | 0 12                     |
| 8                          | G                         | 1                         | CORREL                    |                                  |          |          |             |       |                |               |                      |             |      | 1                     | 0                     | 0 (                    | 0 12                     |
| 9                          | н                         | 1                         |                           | 62.50[1                          | B2:B21   |          |             | Ť     | = {1:1:        |               | 1-1-1-0-1-           | 1-1-1-1-1   |      | 1                     | 0                     | 0 1                    | 1 13                     |
| 10                         | I                         | 1                         |                           | BU/JA                            | 52.021   |          |             |       | (1,1,          | , _ , _ , _ , | -, -, -, -, -, -, -, | -,-,-,-,-,- |      | 0                     | 1                     | 0 (                    | 9 9                      |
| 11                         | J                         | 0                         |                           | 配列2                              | R2:R21   |          |             | Ť     | = {16;1        | 3;9;10;1      | 10;12;12;1           | 3;9;6;9;    |      | 0                     | 0                     | 0 (                    | 0 6                      |
| 12                         | K                         | 1                         |                           |                                  |          |          |             |       | - 0.200        | 67505         |                      |             |      | 0                     | 0                     | 0 (                    | 9 9                      |
| 3                          | L                         | 1                         | 2 000 10101               | OBB/S MARY -                     |          |          |             |       | = 0.369        | 10/206        |                      |             |      | 0                     | 0                     | 1 (                    | 8 0                      |
| 4                          | M                         | 1                         | 2 つの自じ列の利                 | 日阿伦敦を返しる                         | 9.       |          |             |       |                |               |                      |             |      | 0                     | 0                     | 0 0                    | 10                       |
| 10                         | N                         |                           |                           |                                  | 西已列      | 1 には値    | (数值、名前、配    | 列、数   | 値を含むセル         | 参照)の          | セル範囲を指               | 定します。       |      | 0                     | 0                     | 0 0                    | 9 11                     |
| 10                         | 0                         |                           |                           |                                  |          |          |             |       |                |               |                      |             |      | 1                     | 1                     | 0 0                    |                          |
| 10                         | P                         | 1                         |                           |                                  |          |          |             |       |                |               |                      |             |      | 0                     | -                     | 0 0                    |                          |
|                            |                           |                           |                           |                                  |          |          |             |       |                |               |                      |             |      |                       |                       |                        |                          |
| 18                         | R                         | 1                         |                           |                                  |          |          |             |       |                |               |                      |             |      | 0                     | 1                     | 0 0                    |                          |
| 18                         | R                         | 1                         | 数式の結果 =                   | 0.3691675                        | )6       |          |             |       |                |               |                      |             |      | 0                     | 1                     | 0 0                    | 0 8                      |
| 19<br>20                   | R                         | 1                         | 数式の結果 =                   | 0.3691675                        | 06       |          |             |       |                |               |                      |             |      | 0                     | 1<br>1<br>1           |                        | 0 8                      |
| 18<br>19<br>20<br>21       | R<br>S<br>T<br>F答率        | 1 1 1 1 1 0.950           | 数式の結果 =                   | ・ 0.36916750                     | 06       |          |             |       |                |               | ОК                   | キャンヤル       | 0.4  | 0<br>1<br>1<br>00 04  | 1<br>1<br>1<br>00 02  |                        | D 8<br>D 15<br>1 14      |
| 19<br>20<br>21<br>22<br>23 | R<br>S<br>T<br>E答率<br>影別力 | 1<br>1<br>0.950<br>R2·R21 | 数式の結果 =<br><u>この関数のヘル</u> | : 0.36916750<br><del>∠Ĵ(H)</del> | 06       |          |             |       |                |               | ОК                   | キャンセル       | 0.4  | 0<br>1<br>1<br>00 0.4 | 1<br>1<br>1<br>00 0.2 | 0 0<br>1 0<br>50 0.250 | D 8<br>D 15<br>1 14<br>D |

しかし、今回は、今までのような連続コピーはできません。連続コピーをすると R 列(合計) も右にずれてしまうので、失敗します。コピーの前に、R 列を固定する必要があります。

固定するには、まず、コピーしたいセルをクリックします。関数が表示されるので、その中 で固定したい部分をドラッグして選択し、F4 キーを押すと、列番号の前後に \$ マークが入りま す(Apple のパソコンの場合は「command + T」)。これが固定されたという意味です。F4 キ ーがない場合は、自分で \$ マークを入力すればいいです。

その後は連続コピーができるので、全ての問題の識別力が出せます。

# 2019年 第12回 日本語教育シンポジウム

| CORRE                | EL -            | : ×                    | ✓ f <sub>x</sub> | =C0              | RREL(B2    | :B21, <mark>R2</mark> :I | R21)                |         |                         |        |              |                   |                          |                |            |            |                       |             |
|----------------------|-----------------|------------------------|------------------|------------------|------------|--------------------------|---------------------|---------|-------------------------|--------|--------------|-------------------|--------------------------|----------------|------------|------------|-----------------------|-------------|
|                      | А               | В                      | С                | D CO             | RREL(配列    | 1, 配列2)                  | G                   | н       | I                       | J      | к            | L                 | м                        | N              | 0          | Р          | Q                     | R           |
| 2                    | A<br>B          | 1                      | 1                | 1                | 1          | 1                        | 1                   | 1       | 1                       | 1      | 1            | 1                 | 1                        | 1              | 1          | 1          | 1                     | 16          |
| 4                    | C               | 1                      | 1                | 1                | 0          | 0                        | 1                   | 1       | 0                       | 1      | 1            | 0                 | 0                        | 0              | 1          | 0          | 1                     | 9           |
| 5<br>6               | E               | 1                      | 1                | 1                | 0          | 1                        | 1                   | 1       | 0                       | 0      | 1            | 1                 | 1                        | 0              | 0          | 1          | 0                     | 10          |
| 7                    | F               | 1                      | 1                | 1                | 1          | 1                        | 1                   | 1       | 0                       | 1      | 1            | 1                 | 1                        | 1              | 0          | 0          | 0                     | 12          |
| 9                    | H               | 1                      | 1                | 1                | 1          | 1                        | 1                   | 1       | 1                       | 1      | 1            | i                 | 0                        | 1              | 0          | 0          | 1                     | 13          |
| 10                   | I<br>J          | 1                      | 1                | 1                | 1          | 1                        | 1                   | 1       | 0                       | 0      | 0            | 1                 | 0                        | 0              | 1          | 0          | 0                     | 9           |
| 12                   | ĸ               | 1                      | 1                | i                | 0          | 1                        | 1                   | i       | 0                       | i      | 0            | 1                 | 1                        | 0              | 0          | Ő          | 0                     | 9           |
| 13                   | M               | 1                      | 1                | 1                | 1          | 1                        | 1                   | 1       | 0                       | 0      | 0            | 0                 | 0                        | 0              | 0          | 1          | 0                     | 8           |
| 15                   | N               | 1                      | 1                | 1                | 1          | 1                        | 1                   | 1       | 0                       | 0      | 0            | 1                 | 1                        | 0              | 0          | 0          | 0                     | 9           |
| 17                   | P               | 1                      | 0                | 1                | 1          | 1                        | 1                   | 0       | 0                       | 0      | 1            | 1                 | 1                        | 1              | 1          | 0          | 0                     | 10          |
| 18                   | Q               | 1                      | 1                | 0                | 0          | 0                        | 1                   | 0       | 1                       | 0      | 0            | 0                 | 0                        | 0              | 1          | 0          | 0                     | 5           |
| 20                   | S               | 1                      | 1                | 1                | 1          | 1                        | 1                   | 1       | 1                       | 1      | 1            | 1                 | 1                        | 1              | 1          | 1          | 0                     | 15          |
| 21<br>22 正望          | T<br>Kas        | 0.950                  | 0.950            | 0.950            | 0.800      | 0.800                    | 0.950               | 0.900   | 0.400                   | 0.450  | 0.600        | 0 700             | 0 700                    | 0.400          | 0.400      | 0 250      | 0 250                 | 14          |
| 23 識別                | 」<br>中<br>リカ    | R21)                   | 0.550            | 0.550            | 0.800      | 0.000                    | 0.550               | 0.500   | 0.400                   | 0.400  | 0.000        | 0.700             | 0.700                    | 0.400          | 0.400      | 0.200      | 0.200                 |             |
|                      |                 |                        |                  |                  |            |                          |                     |         |                         |        |              |                   |                          |                |            |            |                       |             |
| CORRE                | EL *            | ×                      | ✓ fx             | =CO              | RREL(B2    | :B21, <mark>\$R\$</mark> | 2:\$R\$21           | )       |                         |        |              |                   |                          |                |            |            |                       |             |
| 2                    | A               | B                      | C                | D CC             | RREL(配列    | 1, 配列2)<br>1             | G                   | H       | I                       | J      | K            | L 1               | M                        | N 1            | 0          | P 1        | Q                     | R 16        |
| 3                    | В               | 1                      | i                | i                | i          | 1                        | i                   | 1       | 0                       | i      | 1            | 1                 | 1                        | i              | 0          | 0          | i                     | 13          |
| 4 5                  | D               | 1                      | 1                | 1                | 1          | 0                        | 1                   | 1       | 0                       | 1      | 1            | 0                 | 0                        | 0              | 1          | 0          | 1                     | 9           |
| 6                    | E               | 1                      | 1                | 1                | 0          | 1                        | 1                   | 1       | 0                       | 0      | 1            | 1                 | 1                        | 0              | 0          | 1          | 0                     | 10          |
| 8                    | G               | 1                      | 1                | 1                | 1          | 1                        | 1                   | 1       | 0                       | 1      | 1            | 1                 | 1                        | 1              | 0          | 0          | 0                     | 12          |
| 9                    | H               | 1                      | 1                | 1                | 1          | 1                        | 1                   | 1       | 1                       | 1      | 1            | 1                 | 0                        | 1              | 0          | 0          | 1                     | 13          |
| 10                   | J               | 0                      | 1                | 1                | 1          | 0                        | 0 0                 | 1       | 0                       | 0      | ) ()<br>) () | 0                 | 1                        | 0              | 0          | 0          | 0                     | 9           |
| 12                   | к               | 1                      | 1                | 1                | 0          | 1                        | 1                   | 1       | 0                       | 1      | 0            | 1                 | 1                        | 0              | 0          | 0          | 0                     | 9           |
| 14                   | M               | 1                      | 1                | 1                | 1          | 1                        | 1                   | 1       | 1                       | 0      |              | 1                 | 1                        | 0              | 0          | 0          | 0                     | 10          |
| 15                   | N               | 1                      | 1                | 1                | 1          | 1                        | 1                   | 1       | 0                       | 0      | 0            | 1                 | 1                        | 0              | 0          | 0          | 0                     | 9           |
| 17                   | P               | 1                      | 0                | 1                | 1          | 1                        | 1                   | 0       | 0                       | 0      | 1            | 1                 | 1                        | 1              | 1          | 0          | 0                     | 10          |
| 18                   | Q               | 1                      | 1                | 0                | 0          | 0 0                      |                     | 1       | 1                       | 0      | 0            | 0 0               | 0                        | 0              | 1          | 0          | 0                     | 5           |
| 20                   | S               | 1                      | i                | i                | 1          | 1                        | 1                   | 1       | 1                       | 1      | 1            | 1                 | 1                        | 1              | 1          | 1          | 0                     | 15          |
| 21<br>22 正答<br>23 識別 | 「<br>下率」<br>リカ  | 1<br>0.950<br>\$R\$21) | 0.950            | 0.950            | 1<br>0.800 | 0.800                    | 0.950               | 0.900   | 0.400                   | 0.450  | 0.600        | 0.700             | 0.700                    | 0.400          | 1<br>0.400 | 0.250      | 0.250                 | 14          |
| ~ 1                  |                 |                        |                  |                  |            |                          |                     |         |                         |        |              |                   |                          |                |            |            |                       |             |
|                      | А               | B                      | C                | D                | E          | F                        | G                   | H       | 1                       | J      | K            | L                 | M                        | N              | 0          | P          | Q                     | <u>R</u>    |
| 2                    | А               | 1                      | 1                | 1                | 104        | 105                      | 1                   | 1       | 1                       | 109    |              | 1                 | 1                        | 1013           | 1          | 1          | 1010                  | 16          |
| 3                    | B               | 1                      | 1                | 1                | 1          |                          |                     | 1       |                         | 1      |              |                   | 1                        | 1              |            | 0 0        | 1                     | 13          |
| 5                    | D               | 1                      | 1                | 1                | 1          | 1                        | 1                   | 1       | 0                       | (      | ) (          | ) 1               | 1                        | 0              | 0 0        | 1          | (                     | ) 10        |
| 6<br>7               | F               | 1                      | 1                | 1                | 1          | 1                        | 1                   | 1       |                         | 1      | 1            | 1                 | 1                        | 1              | 0 0        | ) 1<br>) 0 | (                     | ) 10        |
| 8                    | G               | 1                      | 1                | 1                | 1          | 1                        | 1                   | 1       | 0                       | 1      | 1            | i                 | 1                        | 1              | 0          | 0          | Ċ                     | 12          |
| 9<br>10              | I               | 1                      | 1                | 1                | 1          | 1                        | 1                   |         |                         | 1      | ) (          | 1                 | 0                        |                | ) 1        | 0          | (                     | 13          |
| 11                   | J               | 0                      | 1                | 1                | 1          | 0                        | ) (                 | ) 1     | 0                       | 0      | 0 1          | 0                 | 1                        | (              | ) (        | 0 0        | (                     | 6           |
| 13                   | L               | 1                      | 1                | 1                | 1          | 1                        | 1                   |         |                         | 0      |              | 0 0               | 0                        | ) (            |            | ) 1        | (                     | ) 8         |
| 14                   | M               | 1                      | 1                | 1                | 1          | 1                        |                     |         | 1                       | 0      |              |                   | 1                        | 0              |            | 0 0        | (                     | 10          |
| 16                   | 0               | 1                      | 1                | 1                | i          | 1                        | 1                   | 1       | 1                       | 0      | 0 1          |                   | 1                        | (              | ) (        | 0 0        | (                     | , g<br>) 11 |
| 17<br>18             | P               | 1                      | 0                | 1                | 1          | 1                        | 1                   |         | ) ()                    | 0      | ) 1<br>) (   | 1 1<br>) 0        | 1                        | 1              | 1          | 0          | (                     | 10          |
| 19                   | R               | 1                      | 1                | 1                | 1          | 0                        | 1                   | i       | 1                       | 0      | 0 0          | 0                 | 0                        | 0 0            | ) 1        | 0          | Ċ                     | ) 8         |
| 20<br>21             | S<br>T          | 1                      | 1                | 1                | 1          | 1                        | 1                   | 1       | 1                       | 1      |              |                   | 1                        | 1              |            | 1          | 1                     | 15          |
| 22 正答                | 率               | 0.950                  | 0.950            | 0.950            | 0.800      | 0.800                    | 0.950               | 0.900   | 0.400                   | 0.450  | 0.600        | 0.700             | 0.700                    | 0.400          | 0.400      | 0.250      | 0.250                 | , ,,        |
| 23]識別                | <b>カ</b><br>辛って | 0.36917                | 0.03733          | 0.45213<br>리티퍼 - | 0.39777    | 0.62378                  | i 0.36917<br>II → ≁ | 0.35558 | 10.31002 (<br>1 - גיב ו | 0.6887 | 0.57574      | i 0.50108<br>相のいう | 0.42217<br>7. <i>I</i> A | 0.7898<br>티티티폰 |            | 0.28185    | 0.53238<br>∋th 口 II - | トンさ         |
|                      | 間の              | リンー                    | トで間              | 1起1              | と20        | い 識 方                    | リ刀を                 | 了怎      | しまし                     | - 7こか  | 、才           | 思の通               | 旦り、                      | 问題             | エのは        | ょつが        | <b>諏</b> 別〕           | リか局         |
| <                    | くなり             | )まし7                   | た。間              | 周題 8             | 、13、       | 14                       | も予想                 | 』の通     | りで                      | す。こ    | このよ          | うに、               | 1か                       | 0か             | という        | デー         | タを                    | 見てす         |

る識別力の予想は大抵正しいですが、それより計算したほうが簡単で速いので、ぜひ計算して

# 日本語教育と研究の繋がり

#### -統計分析を例に-

みてください。気をつけるのは、通常の連続コピーができないため合計列を固定しなければな らない点です。

シート 6: 完成

今日使用した関数は全てここにまとめてあるので、ぜひ使ってみてください。

まとめ

合計点を出した後、まず平均値、標準偏差を計算します。

- このテストは読解の期末試験でした。よって、教えたことから出題しているので、正答率は 高いほうがいいです。しかし問題8の正答率は0.4で、半分以上の人が間違えました。このと きするべきことは次の3点です。
  - ①問題を見て、いいか悪いかを調べます。教えていない内容が出ていた、答えが選びにくい、 答えが2つある、印刷が悪い、などさまざまな可能性があります。
  - ②教師の教え方、説明の仕方が十分だったかを振り返ります。
  - ③教科書やプリントの内容を確認します。
  - それでも問題が見つからず、合計点から外したほうがいいと思えば、そうしてください。

また、問題 14 は正答率も識別力も低く、最低の問題でした。問題 15 や 16 は正答率が低すぎ ます。このように、反省する部分が見えてくるので、一度テスト結果分析をしてみてください。

成績のつけ方

- 絶対評価:簡単に言うとモンゴルや日本の大学で用いられているような、点数によって成績 が決まるので、全員が高得点であれば全員高成績となる評価法。
- ② 相対評価:集団の中で比較して評価する評価法。真ん中の評価の割合が最も高く、最高の評価 や最低の評価が最も少なくなるよう、各評価に入る割合が決まっています。つまり、必ず最低 の評価になる人が一定数います。

いろいろな能力の子供がいる小学校であれば相対評価は理解できますが、ある程度同じ能力 の人が集まっている大学でこれを用いるのはかわいそうな気もします。

期末試験のような到達度テストで全員ができたというのは「全員が理解した」ことになるの で、いいことだと私は考えています。しかしある大学では、相対評価のため全員ができては 成績をつけられなくなってしまうので、差をつけるためにわざと難しい問題や教えていない 問題を出すそうです。 2019年 第12回 日本語教育シンポジウム

### ◆Excelファイル②作文評価分析 を用いて

### 目標(3) 主観テストの一致度(相関) を計算できる

5 人の学習者が書いた作文を読んで、各自 1 (最低) ~5 (最高) 点をつけてください。正し い答えはなく、今回は計算のためだけの評価なので、自分で決めた基準での評価でかまいませ ん。ただし、全て同じ点数にすると計算ができなくなるので、それはやめてください。

(参加者各自:5つの作文を採点)

採点が終わったら、シート1の「自分」のセルに自分の点数を、「評定者 A・B」のセルに周 りの人の点数を入力します。

ここで調べたいのは、自分の評定とほかの人の評定の一致度(評定者間信頼性)です。複数 の評定者による評定結果がどのくらい一致するかをテストの信頼性として表します。作文や会 話の試験は主観的観点が入るので他の人と評定が違うのは当たり前ですが、できるだけ一致す るようにしたいです。ただし、今日は計算の仕方を勉強することが目的なので、一致しなくて かまいません。

(参加者各自:シート1に3人分の評定を入力)

|   | А   | В     | С     | D    | E |
|---|-----|-------|-------|------|---|
| 1 |     | 自分    | 評価者A  | 評価者B |   |
| 2 | 作文1 | 1     | 1     | 2    |   |
| 3 | 作文2 | 4     | 4     | 4    |   |
| 4 | 作文3 | 3     | 2     | 3    |   |
| 5 | 作文4 | 3     | 5     | 5    |   |
| 6 | 作文5 | 4     | 4     | 5    |   |
| 7 |     | ↑自分の採 | カしてくだ | さい   |   |

次に、「自分×評定者 A」「自分×評定者 B」「評定者 A×評定者 B」の3種類の散布図を手 書きしてみます。あとで Excel で作成し、手書きのものと一致するか確認します。

(参加者各自:手書きで散布図を作成)

日本語教育と研究の繋がり -統計分析を例に-

続いて、Excel で散布図を作成します。比べたい 2 つを選び、「挿入(Insert)」から「散布 図(線がなく点だけのもの)」をクリックすると、自動作成されます。手書きのものと同じに なったかチェックしてください。

|   | А   | В  | С    | D    | Е  | F               | G     | Н     | 1   | J     | к    |  |  |
|---|-----|----|------|------|----|-----------------|-------|-------|-----|-------|------|--|--|
| 1 |     | 自分 | 評価者A | 評価者B |    |                 |       |       |     |       |      |  |  |
| 2 | 作文1 | 1  | 1    | 2    | 0  | 00(<br>グラフ タイトル |       |       |     |       |      |  |  |
| 3 | 作文2 | 4  | 4    | 4    | 6  |                 |       |       |     |       |      |  |  |
| 4 | 作文3 | 3  | 2    | 3    | 5  |                 |       |       | •   |       |      |  |  |
| 5 | 作文4 | 3  | 5    | 5    | 03 |                 |       |       |     |       | <    |  |  |
| 6 | 作文5 | 4  | 4    | 5    | 2  |                 |       |       | •   |       | _    |  |  |
| 7 |     |    |      |      |    |                 |       |       |     |       | プロット |  |  |
| 8 |     |    |      |      | 0  | 0.5             | 1 1.5 | 2 2.5 | i 3 | 3.5 4 | 4.5  |  |  |

グラフの目盛りの最大値・最小値や単位を調整したいときは、軸の目盛りの上あたりをダブ ルクリックすると設定オプションが出てくるので、そこで調整できます。

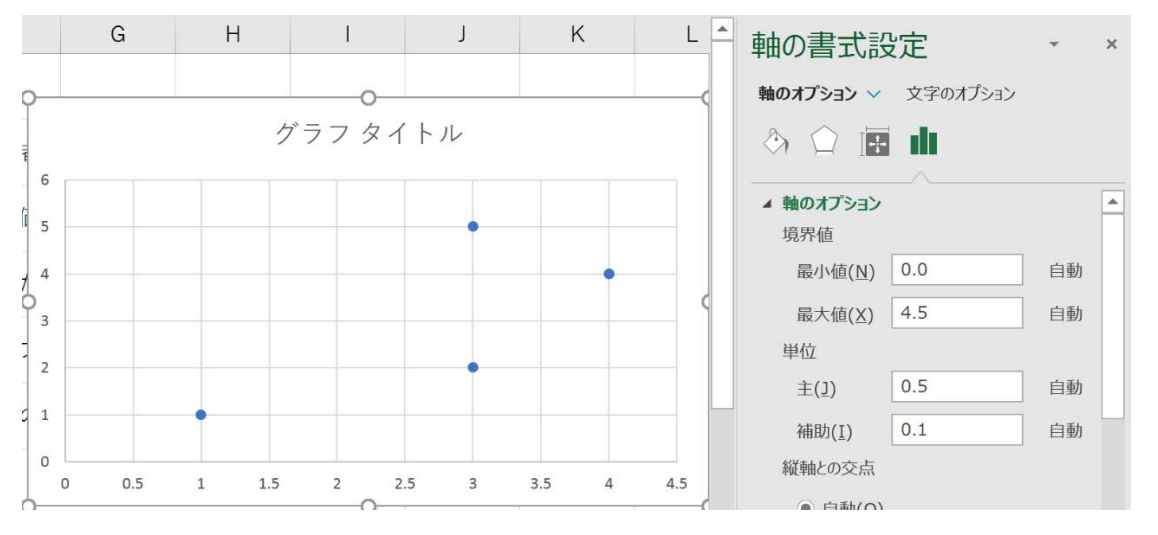

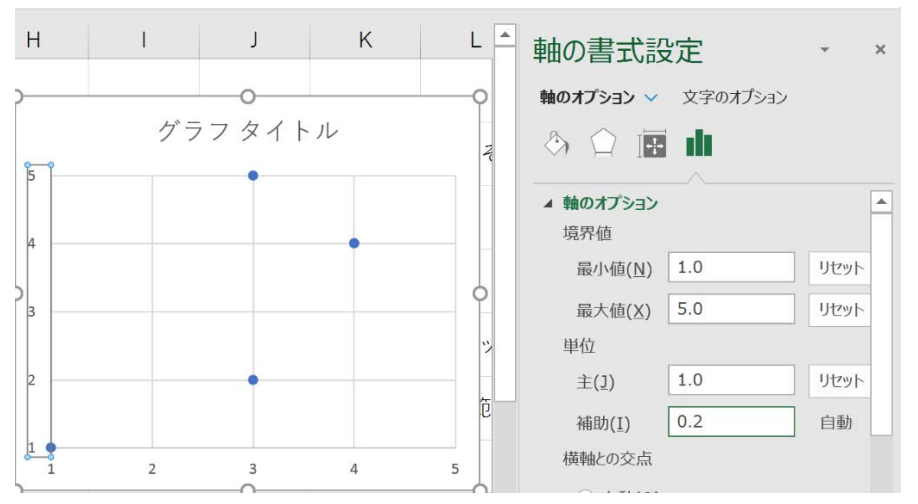

自分で作成した散布図を見て、相関係数がどのくらいか考えてください。右肩上がりでまっ すぐであれば1、逆であれば-1、まったくバラバラであれば0です。

さらに、実際に相関係数を計算します。先ほどのように、相関を入力したいセルをクリック してから、「関数の挿入(function)」から「統計(Statistical)」「CORREL」を選び、比 べたい2か所の範囲を指定して、Enterを押します。これを「自分×評定者 A」「自分×評定者 B」「評定者 A×評定者 B」の全てについて計算します。

| Ŭ  |      |       |       |      |  |   |   |     |   |   |  |
|----|------|-------|-------|------|--|---|---|-----|---|---|--|
| 7  |      | ↑自分の採 |       |      |  |   |   |     |   |   |  |
| 8  |      |       |       |      |  |   | 自 | 分&A |   |   |  |
| 9  |      | 自分    | 評価者A  | 評価者B |  | 5 |   | •   |   |   |  |
| 10 | 自分   |       |       |      |  | 4 |   |     | • |   |  |
| 11 | 評価者A | 0.745 |       |      |  | 3 |   |     |   |   |  |
| 12 | 評価者B | 0.783 | 0.957 |      |  | 2 |   | •   |   |   |  |
| 13 |      |       |       |      |  | 1 |   |     |   |   |  |
| 14 |      |       |       |      |  | 1 | 2 | 3   | 4 | 5 |  |
|    |      |       |       |      |  |   |   |     |   |   |  |

評定者によって結果が違ったら、学習者の能力を知ることはできません。では相関はどうや って高めたらいいでしょうか。

評価方法には次の2つがあります。

① 印象法:今日用いたもので、評価者の印象で決める評価方法。

② 分析法:評価基準を明確にしておく評価方法。

-統計分析を例に-

たとえば作文で、文法、語彙、内容の面白さ、漢字の正しさなど、見るポイントを事前には っきりさせておく方法。

印象法だと評定者間で評価は一致しにくいですが、分析法ならもう少し一致します。よって、 評定者間の相関を高めるには、分析法によって評価基準を明確にすることと、その基準がきち んと理解できているかどうかトレーニングすることです。これを行うと評価はかなり一致しま す。

評定者が一人の場合であっても、評価基準を決めると結果は安定します。つまり、評定者内 信頼性が高まります。皆さんも日にちをあけてもう一度この作文を評価してみてください。ど のくらい一致するか、自分の訓練にもなります。一人で大切なテストを採点する場合などに役 に立ちます。

なお、シート1に入力した内容はシート2に反映され、自動的に相関係数も計算できるように なっています。今後ぜひ使ってください。

### ◆ワークショップまとめ

Can-do statements を用いて自己評価を行っており、自己評価とテスト結果の関連性を調べた いことがあると聞きました。その際は、自己評価を「よくできた=5」「まあまあできた=4」 など点数化し、テスト得点との相関を調べます。ただし、クラス内でこれを見ると、おそらく 相関は低くなります。1 クラスだけだと人数が少なく、また能力のばらつきが小さいからです。 同じような能力の人が集まっているので、自己評価も近くなります。したがって、相関が低い という結果が出ても「自己評価は役に立たない」とがっかりしないでください。能力幅を広く 取れば相関が上がる可能性があります。

以上で一通りの計算が終わり、みなさんも自分で計算できるようになり、ワークショップの3 つの目標を達成できました。もし忘れてしまったら、今日のファイルを見てください。ファイ ルを見れば全て確認できるので、ぜひ使っていってほしいと思います。